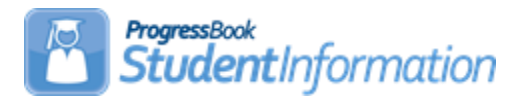

### Assigning Student Medical Info Procedural Checklist

| Date    | Section Number/Name   | Change Description |  |  |
|---------|-----------------------|--------------------|--|--|
|         |                       |                    |  |  |
| 4/20/22 | Add Hearing Screening | Updated screenshot |  |  |
| 1/7/22  | Entire document       | Review and update  |  |  |
| 4/27/20 | Entire document       | Review and update  |  |  |
| 1/22/20 | Entire document       | Review and update  |  |  |
| 2/11/19 | Entire document       | Update screenshots |  |  |

#### **Change Log**

## **Table of Contents**

| 1. | Before Assigning Medical Info to Students: | 3   |
|----|--------------------------------------------|-----|
|    | Define Common Medications                  | 3   |
|    | Define Common Immunizations                | 4   |
|    | Define Care Type Codes                     | 5   |
|    | Define Disposition Codes                   | 6   |
|    | Define Health Log Reason Codes             | 6   |
|    | Define Student Medical Defaults            | 7   |
| 2. | Assigning Medical Info to Students         | 8   |
|    | Add Medical Alert                          | 8   |
|    | Add Medical Contacts                       | 9   |
|    | Add Health Log Entries                     | 9   |
|    | Add Student Medication                     | .10 |
|    | Add Vision Screening                       | .10 |
|    | Add Scoliosis Screening                    | .11 |
|    | Add Dental Screening                       | .11 |
|    | Add Growth Screening                       | .12 |
|    | Add Hearing Screening                      | .12 |
|    | Add Physical Screening                     | .13 |
|    | Add Immunization                           | .13 |
|    | Download Student Medical History           | .14 |
|    | View Student Medical Information           | .16 |
|    | Run Health Screening Report (SCRN)         | .17 |
|    | Run Daily Health Log Report (HLOG)         | .17 |
|    | Run Student Immunization Report            | .17 |
|    | Run Student Alerts Report                  | .17 |
|    | Medical Reports in the Analytics Hub       | .18 |

**Before Assigning Medical Info to Students:** Verify that all necessary codes and parameters are defined properly before entering student medical information. If you are confident that these steps have been properly completed previously, then you may continue to the section "Assigning Medical Info to Students." *Unless otherwise noted, see StudentInformation Student Medical Guide for details.* 

Define Common Medications – Verify that all necessary Common

Medications have been defined.

Navigation: StudentInformation – Management – School Administration – Medical Office Administration – Common Medications

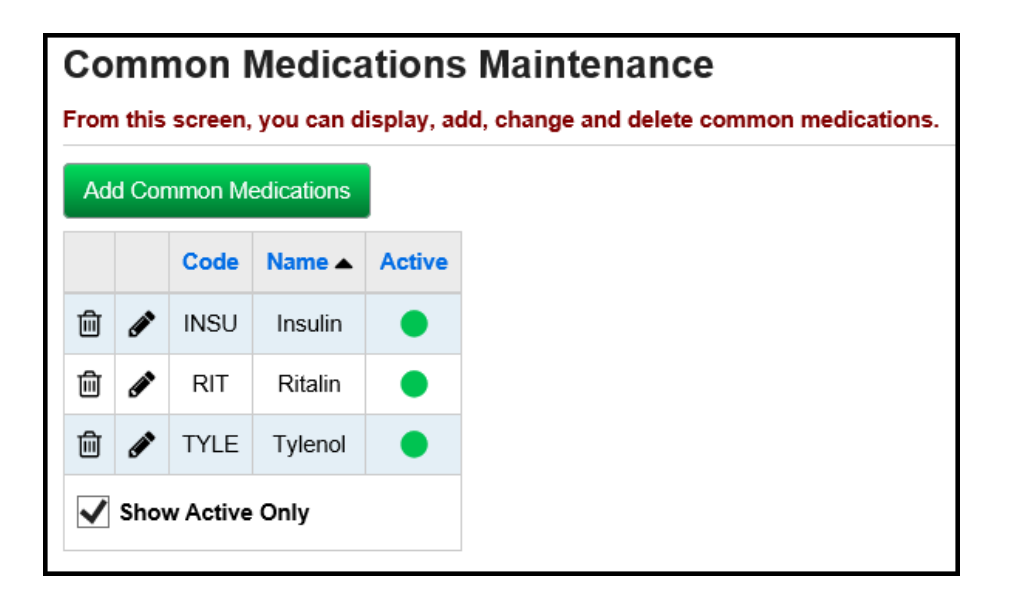

**Define Common Immunizations –** Verify that all necessary Common Immunizations have been defined.

Navigation: StudentInformation – Management – School Administration – Medical Office Administration – Common Immunizations

| Ad | d Im | munizatio | n Code |        |
|----|------|-----------|--------|--------|
|    |      | Code      | Name 🔺 | Active |
| ۵  | ۵    | CPOX      | CPOX   | •      |
| •  |      | DPT       | DPT    | •      |
| ۵  | ۵    | HEP       | HEP    | •      |
| ۵  | ۵    | HIB       | HIB    | •      |
| ۵  | ۵    | MEAS      | MEAS   | •      |
| ۵  |      | MMR       | MMR    | •      |
|    |      | MUMP      | MUMP   | •      |
| ۵  |      | OPV       | OPV    | •      |
|    |      | RUB       | RUB    | •      |
| ۵  |      | ТВ        | ТВ     | •      |

**Define Care Type Codes –** Verify that all necessary Care Type Codes have been defined. These will appear as options on the Student Medical Health Log.

Navigation: StudentInformation – Management – School Administration – Medical Office Administration – Care Type Codes

| Care Type Code Maintenance                                                |                    |          |                     |                     |        |  |  |  |  |  |  |  |  |
|---------------------------------------------------------------------------|--------------------|----------|---------------------|---------------------|--------|--|--|--|--|--|--|--|--|
| r rom uns screen, you can display, add, change and delete care type codes |                    |          |                     |                     |        |  |  |  |  |  |  |  |  |
| Ade                                                                       | Add Care Type Code |          |                     |                     |        |  |  |  |  |  |  |  |  |
|                                                                           |                    | Code     | Name 🔺              | Description         | Active |  |  |  |  |  |  |  |  |
| ⑪                                                                         | ø                  | Antb     | Antibiotic Ointment | Antibiotic Ointment |        |  |  |  |  |  |  |  |  |
| ⑪                                                                         | ø                  | Basc     | Basic Care          | Basic Care          |        |  |  |  |  |  |  |  |  |
| ⑪                                                                         | ø                  | Eye      | Eye Observation     | Eye Observation     |        |  |  |  |  |  |  |  |  |
| ⑪                                                                         | ø                  | Fem      | FeminineCare        | FeminineCare        |        |  |  |  |  |  |  |  |  |
| ⑪                                                                         | ø                  | Hlth     | Health Ed Counsel   | Health Ed Counsel   |        |  |  |  |  |  |  |  |  |
| ⑪                                                                         | ø                  | Lice     | Lice Care           | Lice Care           |        |  |  |  |  |  |  |  |  |
| ⑪                                                                         | ø                  | Med      | Medication Required | Medication Required | •      |  |  |  |  |  |  |  |  |
| ⑪                                                                         | ø                  | Mth      | Mouth Care          | Mouth Care          | •      |  |  |  |  |  |  |  |  |
| ⑪                                                                         | ø                  | Nbld     | Nose Bleed Care     | Nose Bleed Care     | •      |  |  |  |  |  |  |  |  |
| ⑪                                                                         | ø                  | Rchk     | Recheck             | Recheck             | •      |  |  |  |  |  |  |  |  |
| ⑪                                                                         | ø                  | Rest     | Rest Or Observation | Rest Or Observation |        |  |  |  |  |  |  |  |  |
| ⑪                                                                         | ø                  | RICE     | RICE Care           | RICE Care           | •      |  |  |  |  |  |  |  |  |
| ⑪                                                                         | ø                  | Sing     | Sling Splint        | Sling Splint        |        |  |  |  |  |  |  |  |  |
| 匬                                                                         |                    | Stng     | Sting Wipe          | Sting Wipe          | •      |  |  |  |  |  |  |  |  |
| ✓                                                                         | Shov               | v Active | Only                |                     |        |  |  |  |  |  |  |  |  |

**Define Disposition Codes –** Verify that all necessary Disposition Codes have been defined. These will appear as options on the Student Medical Health Log.

Navigation: StudentInformation – Management – School Administration – Medical Office Administration – Disposition Codes

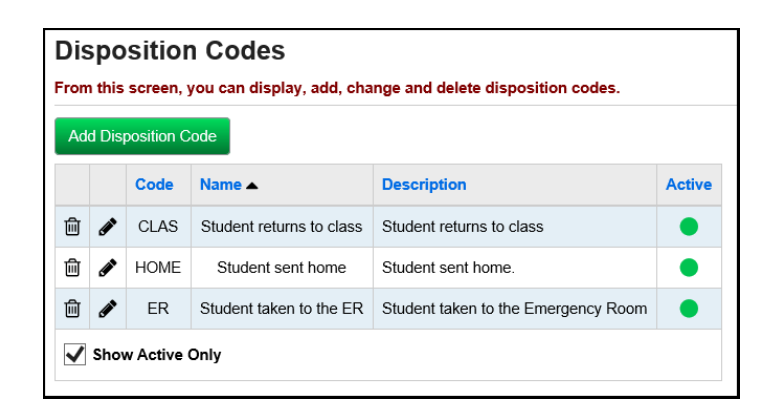

**Define Health Log Reason Codes –** Verify that all necessary Health Log Reason Codes have been defined. These will appear as options on the Student Medical Health Log.

Navigation: StudentInformation – Management – School Administration – Medical Office Administration – Health Log Reason Codes

| He<br>From | Health Log Reason Codes<br>From this screen, you can display, add, change and delete health log reason codes. |          |              |              |   |  |  |  |  |  |  |  |  |
|------------|----------------------------------------------------------------------------------------------------|----------|--------------|--------------|---|--|--|--|--|--|--|--|--|
| Ad         | Add Reason Code                                                                                               |          |              |              |   |  |  |  |  |  |  |  |  |
|            | Code Name Description Active                                                                                  |          |              |              |   |  |  |  |  |  |  |  |  |
| Ŵ          | <b>*</b>                                                                                                    | FEVR     | Fever        | Fever        | • |  |  |  |  |  |  |  |  |
| Ŵ          | ø                                                                                                    | HEAD     | Headache     | Headache     | ٠ |  |  |  |  |  |  |  |  |
| Ŵ          | ø                                                                                                    | INJ      | Injury       | Injury       | • |  |  |  |  |  |  |  |  |
| 圓          | <b>*</b>                                                                                                    | STOM     | Stomach Ache | Stomach Ache | • |  |  |  |  |  |  |  |  |
| ✓          | Show                                                                                                    | w Active | Only         |              |   |  |  |  |  |  |  |  |  |

**Define Student Medical Defaults –** Verify that all necessary Medical Defaults have been defined. These will appear on the following health screenings: Growth Screening, Health Log, Hearing Screening, Scoliosis Screening, and Vision Screening.

# Navigation: StudentInformation – SIS – Medical – Student Medical Defaults

| rowth Screening Default            | S                |
|------------------------------------|------------------|
| Set Default Blood Pressure         |                  |
| ealth Log Defaults                 |                  |
| Set Default Location               | ✓                |
| Set Default Care By                | <b>v</b>         |
| earing Screening Defaul            | ts               |
| Set Left Ear Default               | Pass V           |
| Set Right Ear Default              | Pass V           |
| coliosis Screening Defat           | lits             |
| Set Default Result Code            | Pass v           |
| ision Screening Defaults           |                  |
| Set Default Right Eyesight         | 20/20            |
| Set Default Left Eyesight          | 20/20            |
| Set Default Muscle Balance<br>Near | Not Applicable 🗸 |
| Set Default Muscle Balance Far     | Not Applicable 🗸 |

Assigning Medical Info to Students: Follow these steps to add medical information to a student's record as necessary in StudentInformation.
NOTE: The Student Medical module is an optional part of StudentInformation.
Therefore, users need only complete steps relevant to features they wish to utilize. Unless otherwise noted, see StudentInformation Student Medical Guide for details.

Add Medical Alert – If a student has a medical condition that requires special attention, you may wish to add a Medical Alert to make staff aware of the student's condition. The student must be selected to add specific information. The Medical Alert icon (red cross) will be displayed in the student's context area. The Life Threatening Medical Alert icon (red cross in a white background) will also display in the student's context area identifying the student has a life threatening condition.

**Note:** Private Notes can be added for a Medical Alert condition. Private Notes are not sent to GradeBook.

**Note:** Only Active Medical Alerts with current Starting Date and Ending Date are sent to GradeBook.

# Navigation: StudentInformation – SIS – Student – Medical – Medical Alerts

| Ме   | Medical Alerts                                                                                               |               |                   |                                           |          |               |             |        |                  |        |  |  |
|------|----------------------------------------------------------------------------------------------------|---------------|-------------------|-------------------------------------------|----------|---------------|-------------|--------|------------------|--------|--|--|
| From | From this screen, you can display, add, change and delete data pertaining to the medical alerts of students. |               |                   |                                           |          |               |             |        |                  |        |  |  |
| Add  | Add Medical Alert                                                                                            |               |                   |                                           |          |               |             |        |                  |        |  |  |
|      |                                                                                                    | Date          | Alert Description | Private Notes                             | Priority | Starting Date | Ending Date | Author | Life Threatening | Active |  |  |
| 匬    | ø                                                                                                    | Feb 11, 2019  | Peanut Allergy    |                                           | 1        | Jan 01, 2019  |             | amy    |                  | •      |  |  |
| 圎    | ø                                                                                                    | Feb 11, 2019  | Bee Sting Allergy | Student needs immediate medical attention | 1        | Jan 01, 2019  |             | amy    | A                | •      |  |  |
| ✓    | Shov                                                                                                    | w Active Only |                   |                                           |          |               |             |        |                  |        |  |  |

Add Medical Contacts – Add or edit a Student Contact record and mark the Medical Contact checkbox.

(To Add or Edit a contact) Navigation: StudentInformation – SIS – Student – Contacts Summary

(View-only medical contacts; Edit contacts through the Student Contacts Summary screen above) Navigation: StudentInformation – SIS – Student – Medical – Medical Contacts

| Medical Contacts                              |                                         |  |  |  |  |  |  |  |
|-----------------------------------------------|-----------------------------------------|--|--|--|--|--|--|--|
| From this screen, yo                          | u can view student contact information. |  |  |  |  |  |  |  |
| Mother                                        | Father                                  |  |  |  |  |  |  |  |
| Kelly Smith                                   | Earl Smith                              |  |  |  |  |  |  |  |
| Mobile: (111) 111-1111 Mobile: (222) 222-2222 |                                         |  |  |  |  |  |  |  |

**Add Health Log Entries –** To track care given to a student, make entries into the student's Health Log.

Navigation: StudentInformation – SIS – Student – Medical – Health Log

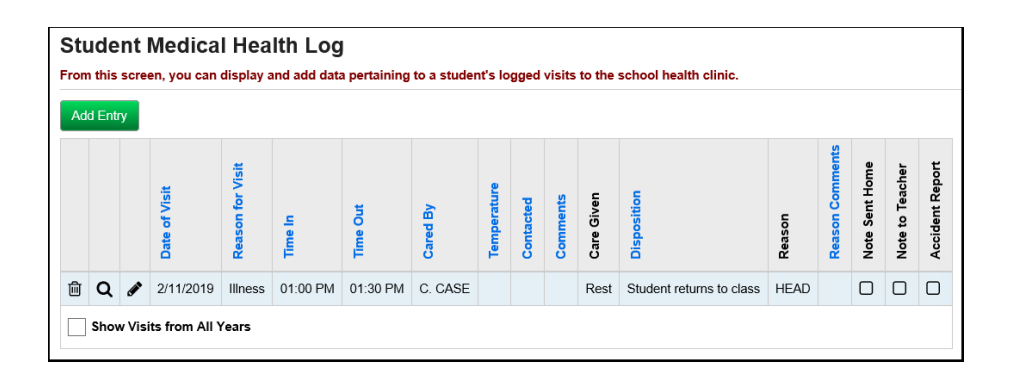

Add Student Medication – Add information about medications a student may require. Options come from the Common Medications page, or you can enter a medication name.

Navigation: StudentInformation – SIS – Student – Medical – Student Medication

| Student Medication<br>From this screen, you can display, add, change and delete data pertaining to student medications. |                  |                 |                               |            |                             |           |          |                 |        |  |  |  |
|----------------------------------------------------------------------------------------------------|------------------|-----------------|-------------------------------|------------|-----------------------------|-----------|----------|-----------------|--------|--|--|--|
| Add Medication                                                                                                    |                  |                 |                               |            |                             |           |          |                 |        |  |  |  |
|                                                                                                    |                  | Date Received - | <b>Requires Refrigeration</b> | Medication | Dosage                      | Doctor    | Comments | Expiration Date | Active |  |  |  |
| ⑪                                                                                                    | ø                | Feb 11, 2019    |                               | Antibotic  | 1 tablet at noon with lunch | Dr. Smith |          | Feb 20, 2019    | •      |  |  |  |
|                                                                                                    | Show Active Only |                 |                               |            |                             |           |          |                 |        |  |  |  |

Add Vision Screening – Add results from a student's vision screening.

Navigation: StudentInformation – SIS – Student – Medical – Vision Screening

| Vis<br>From | Vision Screening<br>From this screen, you can display, add, change and delete data pertaining to the vision screening of students.                                                                                                    |        |          |          |        |            |         |           |            |      |          |  |
|-------------|----------------------------------------------------------------------------------------------------|--------|----------|----------|--------|------------|---------|-----------|------------|------|----------|--|
| Ad          | Add Screening Exam Glasses / Plus Nearsighted / Muscle Color Referral                                                                                                    |        |          |          |        |            |         |           |            |      |          |  |
|             |                                                                                                    | Date 🔻 | Contacts | Eyesight | Lenses | Farsighted | Balance | Blindness | Stereopsis | Date | Comments |  |
| 1           | Image: Weight of the second second |        |          |          |        |            |         |           |            |      |          |  |

Add Scoliosis Screening – Add results from a student's scoliosis screening.

Navigation: StudentInformation – SIS – Student – Medical – Scoliosis Screening

| Scoliosis Screening<br>From this screen, you can display, add, change and delete data pertaining to the scoliosis screening of students. |                                                                                                    |             |             |          |  |  |  |  |  |  |  |
|----------------------------------------------------------------------------------------------------|----------------------------------------------------------------------------------------------------|-------------|-------------|----------|--|--|--|--|--|--|--|
| Ad                                                                                                    | Add Screening                                                                                                    |             |             |          |  |  |  |  |  |  |  |
|                                                                                                    |                                                                                                    | Exam Date 🔻 | Result Code | Comments |  |  |  |  |  |  |  |
| Ŵ                                                                                                    | Image: Weight of the second second |             |             |          |  |  |  |  |  |  |  |

Add Dental Screening – Add results from a student's dental screening.

Navigation: StudentInformation – SIS – Student – Medical – Dental Screening

| De   | Dental Screening                                                                                                    |             |              |           |               |                           |          |  |  |  |  |  |
|------|----------------------------------------------------------------------------------------------------|-------------|--------------|-----------|---------------|---------------------------|----------|--|--|--|--|--|
| Fron | From this screen, you can display, add, change and delete data pertaining to student dental exam records.                                                                                                    |             |              |           |               |                           |          |  |  |  |  |  |
| Ad   | Add Screening                                                                                                    |             |              |           |               |                           |          |  |  |  |  |  |
|      |                                                                                                    | Exam Date 🔻 | Private Exam | Mouthwash | Referral Date | Special Services Rendered | Findings |  |  |  |  |  |
| Ŵ    | Image: marked bit with the second second |             |              |           |               |                           |          |  |  |  |  |  |
|      | m 🖋 reput, 2019 🗋 👘 X-ray no cavilies                                                                                                    |             |              |           |               |                           |          |  |  |  |  |  |

Add Growth Screening – Add results from a student's growth screening.

Navigation: StudentInformation – SIS – Student – Medical – Growth Screening

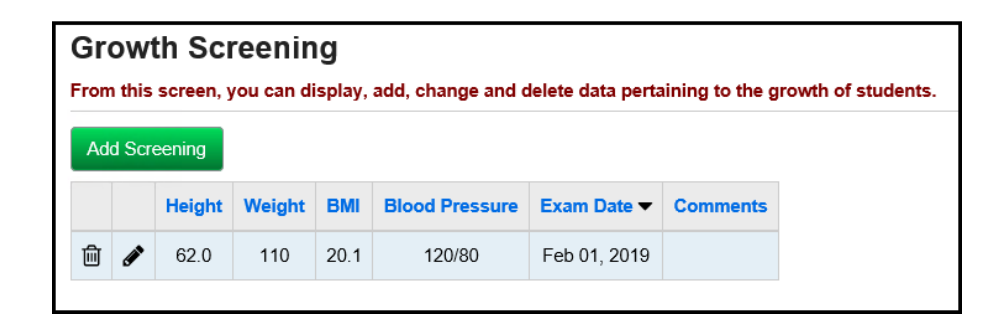

**Note:** The BMI value is an auto-calculated field based on the values entered in the Height and Weight fields.

Add Hearing Screening – Add results from a student's hearing screening.

Navigation: StudentInformation – SIS – Student – Medical – Hearing Screening

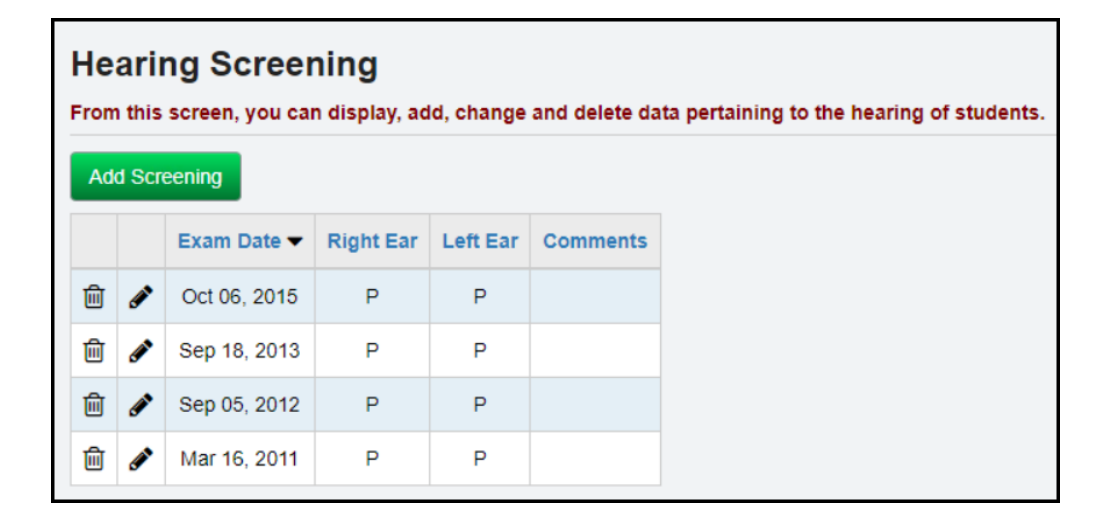

Add Physical Screening – Add results from a student's physical screening.

Navigation: StudentInformation – SIS – Student – Medical – Physical Screening

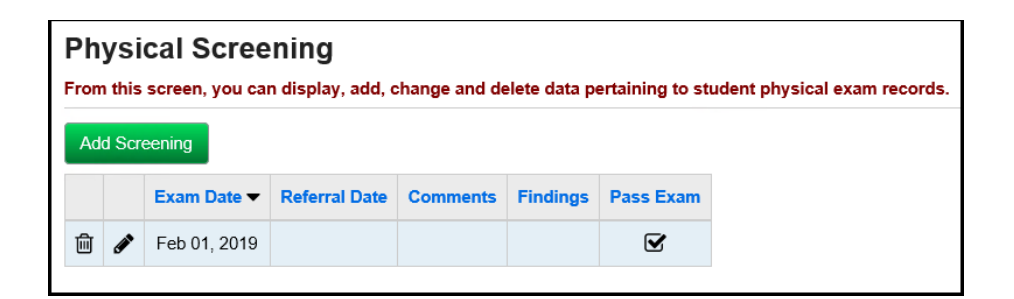

Add Immunization – Add student's immunization information.

Navigation: StudentInformation – SIS – Student – Medical – Immunizations

| Im<br>From<br>Ad | mu<br>n this<br>d Imn | nizations<br>screen, you ca<br>nunization | n display | /, add, ch | ange and del | ete data p |
|------------------|-----------------------|-------------------------------------------|-----------|------------|--------------|------------|
|                  |                       | Date                                      | Name      | Series     | Comments     | Waiver     |
| ŵ                | ø                     | Feb 02, 2015                              | CPOX      |            |              |            |
| Ŵ                | <b>*</b>              | Sep 01, 2013                              | DPT       | 1          |              |            |
| Ŵ                | ø                     | Nov 01, 2013                              | DPT       | 2          |              |            |
| ⑪                | ø                     | Sep 01, 2013                              | MMR       | 1          |              |            |
| 匬                | ø                     | Feb 02, 2015                              | MMR       | 2          |              |            |

**Download Student Medical History–** Export Student Medical History data in .xls, .csv, or .txt format for external processing. *See StudentInformation EZ Query Guide for details.* 

Navigation: StudentInformation – EZ Query – Reports – Download Student Medical History

| ownload \$       | Student Me              | edical History  |
|------------------|-------------------------|-----------------|
| Select District  | Select School           | Filter Criteria |
| iSelect your dis | trict, click next to co | ontinue.        |
| LU - Lucas 🗸     |                         |                 |
|                  |                         |                 |

| Download                                                   | Student Me            | edical History                        |   |  |  |  |
|------------------------------------------------------------|-----------------------|---------------------------------------|---|--|--|--|
| Select District                                            | Select School         | Filter Criteria                       |   |  |  |  |
| <b>1</b> Select from th                                    | e schools below, clie | ck next to continue.                  |   |  |  |  |
| School <sup>*</sup><br>Lucas High Scho<br>Lucas Middle Sch | ol<br>nool            | Lucas Elementary School<br>↔ →<br>↔ → |   |  |  |  |
| < Back Nex                                                 | tt >                  |                                       | J |  |  |  |

| Download Student Medical History                                                                 |
|--------------------------------------------------------------------------------------------------|
| Select District Select School Filter Criteria                                                    |
| Select from the filter criteria and choose download options. Click Finish to begin the download. |
| Student Status                                                                                   |
| D - DELETED<br>I - INACTIVE<br>J - JVS FULL T<br>N - NON-RES                                     |
| File Download Options                                                                            |
| CSV V Download V                                                                                 |
| < Back Finish                                                                                    |

|   | Α         | В   | С         | D      | E           | F       | G         | Н         | 1           | J     |
|---|-----------|-----|-----------|--------|-------------|---------|-----------|-----------|-------------|-------|
| 1 | SchoolCod | SSN | StudentNu | Status | StudentNa   | Comment | MedicalCo | AlertName | AlertComn   | Grade |
| 2 | LUES      |     | 990123    | Α      | Smith, Joh  | n       |           | Medical   | Asthma      | 3     |
| 3 | LUES      |     | 990333    | Α      | Jones, Sara | ah      |           | Medical   | Dairy Aller | 2     |
| 4 | LUES      |     | 990222    | A      | White, Ma   | rv      |           | Medical   | Milk Allerg | 1     |

 View Student Medical Information – View student medical information in the following areas Medical Alerts, Student Medication, Vision Screening, Scoliosis Screening, Dental Screening, Growth Screening, Hearing Screening, Immunizations, and Physical Screening. See StudentInformation EZ Query Guide for details.

#### Navigation: StudentInformation – EZ Query – EZ Students – Medical

| Medio     | cal     |                         |          |          |                    |                |           |            |                          |             |                     |             |      |                 |            |               |          |
|-----------|---------|-------------------------|----------|----------|--------------------|----------------|-----------|------------|--------------------------|-------------|---------------------|-------------|------|-----------------|------------|---------------|----------|
| Medical A | Alerts  |                         |          |          |                    |                |           |            |                          |             |                     |             |      |                 |            |               |          |
| Date      |         | Alert Description Prior |          | Priority | Starting Date      |                | ite       | Ending Dat | te Autho                 | r Life      | e Threatening       |             |      |                 |            |               |          |
| Feb 11,   | 2019    | Peanut Allergy 1        |          | 1        | Jan 01, 2019       |                | 19        |            | amy                      |             |                     |             |      |                 |            |               |          |
| Feb 11,   | 2019    | Bee Stir                | ng Aller | gy       | 1                  | Jan 01, 2019   |           |            | amy                      |             | A                   |             |      |                 |            |               |          |
| Student I | Medica  | tion                    |          |          |                    |                |           |            |                          |             |                     |             |      |                 |            |               |          |
| Date Re   | eceived | Requ                    | ires Re  | frigera  | ation I            | Medic          | cation    | Dos        | age                      |             | Doct                | or Comm     | ents | Expiration Date |            |               |          |
| Feb 11    | , 2019  |                         |          |          |                    | Antibotic 1 ta |           | 1 tak      | ablet at noon with lunch |             | Dr. S               | Dr. Smith   |      | Feb 20, 2019    |            |               |          |
| lision So | creenin | g                       |          |          |                    |                |           |            |                          |             |                     |             |      |                 |            |               |          |
| Exam D    | ate     | Glasse                  | s / Cont | tacts    | Eyesig             | ht             | Plus Le   | nses       | Nearsig                  | nted / Fars | ghted               | Muscle Bal  | ance | Color Blindness | Stereopsis | Referral Date | Comments |
| Feb 01,   | 2019    |                         | Ν        |          | R - 20/<br>L - 20/ | 20 N<br>20     |           |            | Near - P<br>Far - P      |             | Near - N<br>Far - N | I           | N    | N               |            |               |          |
| Scoliosis | Scree   | ning                    |          |          |                    |                |           |            |                          |             |                     |             |      |                 |            |               |          |
| Exam D    | ate     | Result                  | Code     | Comr     | nents              |                |           |            |                          |             |                     |             |      |                 |            |               |          |
| Feb 01,   | 2019    | Р                       |          |          |                    |                |           |            |                          |             |                     |             |      |                 |            |               |          |
| Dental Sc | creenin | a                       |          |          |                    |                |           |            |                          |             |                     |             |      |                 |            |               |          |
| Exam D    | ate     | Private                 | Exam     | Mout     | thwash             | Re             | ferral Da | ate        | Special Se               | rvices Rer  | dered               | Findings    |      |                 |            |               |          |
| Feb 01,   | 2019    | C                       | )        |          | 0                  |                |           |            | x-ray                    |             |                     | no cavities |      |                 |            |               |          |
| Growth S  | Screeni | ng                      |          |          |                    |                |           |            |                          |             |                     |             |      |                 |            |               |          |
| Height    | Weig    | ht BM                   | Bloc     | od Pre   | ssure              | Exar           | m Date    | С          | omments                  |             |                     |             |      |                 |            |               |          |
| 62.0      | 110     | 20.1                    | 1        | 120/8    | 0                  | Feb            | 01, 2019  | )          |                          |             |                     |             |      |                 |            |               |          |
| learing S | Screen  | ing                     |          |          |                    |                |           |            |                          |             |                     |             |      |                 |            |               |          |
| Exam D    | ate     | Left Ea                 | r Rigi   | ht Ear   | Com                | nents          | \$        |            |                          |             |                     |             |      |                 |            |               |          |
| Feb 01,   | 2019    | Ρ                       |          | Р        |                    |                |           |            |                          |             |                     |             |      |                 |            |               |          |
| mmuniza   | ations  |                         |          |          |                    |                |           |            |                          |             |                     |             |      |                 |            |               |          |
| Date      |         | Name                    | Comn     | nents    | Waive              | r              |           |            |                          |             |                     |             |      |                 |            |               |          |
| Feb 02,   | 2015    | СРОХ                    |          |          |                    |                |           |            |                          |             |                     |             |      |                 |            |               |          |
| Feb 02,   | 2015    | MMR                     |          |          |                    |                |           |            |                          |             |                     |             |      |                 |            |               |          |
| Nov 01,   | 2013    | DPT                     |          |          | O                  |                |           |            |                          |             |                     |             |      |                 |            |               |          |
| Sep 01,   | 2013    | DPT                     |          |          | 0                  |                |           |            |                          |             |                     |             |      |                 |            |               |          |
| Sep 01,   | 2013    | MMR                     |          |          | 0                  |                |           |            |                          |             |                     |             |      |                 |            |               |          |
| Physical  | Screer  | ning                    |          |          |                    |                |           |            |                          |             |                     |             |      |                 |            |               |          |
| Exam D    | ate     | Referral Date Special S |          | ial Serv | Services Rendered  |                |           | Findings   | Pass Exa                 | n           |                     |             |      |                 |            |               |          |
| Eab 01    | 2019    |                         |          |          |                    |                |           |            |                          | •           |                     |             |      |                 |            |               |          |

**Run Health Screening Report (SCRN) –** Run the Health Screening Report (SCRN) in order to produce a list of screening results for a specified time period.

Navigation: StudentInformation – SIS – Medical – Medical Reports – Health Screening Report (SCRN)

**Run Daily Health Log Report (HLOG) –** Run the Daily Health Log Report (HLOG) to view health log entries for a specified time period.

Navigation: StudentInformation – SIS – Medical – Medical Reports – Daily Health Log Report (HLOG)

**Run Student Immunization Report –** Run the Student Immunization Report in order to produce a list of immunizations for a specified time period.

Navigation: StudentInformation – SIS – Medical – Medical Reports – Student Immunization Report

**Run Student Alerts Report –** The student alert report displays all student alerts for students meeting the specified criteria and having the selected alerts – custody, disability, fees, medical, miscellaneous, pending enrollment, and/or pending withdraw alerts. *See StudentInformation Student and Registration Guide for details.* 

Navigation: StudentInformation – SIS – School – Student Reports – Student Alerts (STD\_ALRT)

**Medical Reports in the Analytics Hub -** There are 5 Medical reports in the Analytics Hub.

- **Immunization Matrix** which lists immunization and series information in a visually condensed format for students based on the selected immunization type(s).

- Latest Dental Screening which lists the most recent dental screening results available for each student.

- Latest Hearing Screening which lists the most recent hearing screening results available for each student.

- Latest Vision Screening which lists the most recent vision screening results available for each student.

- **Student Immunuzation Summary** which lists a single-page immunization summary for each student.